# <u>come eseguire il deposito</u> <u>di una "busta" già creata</u> (22/07/2014)

### 1) selezionare la "busta" con il mouse

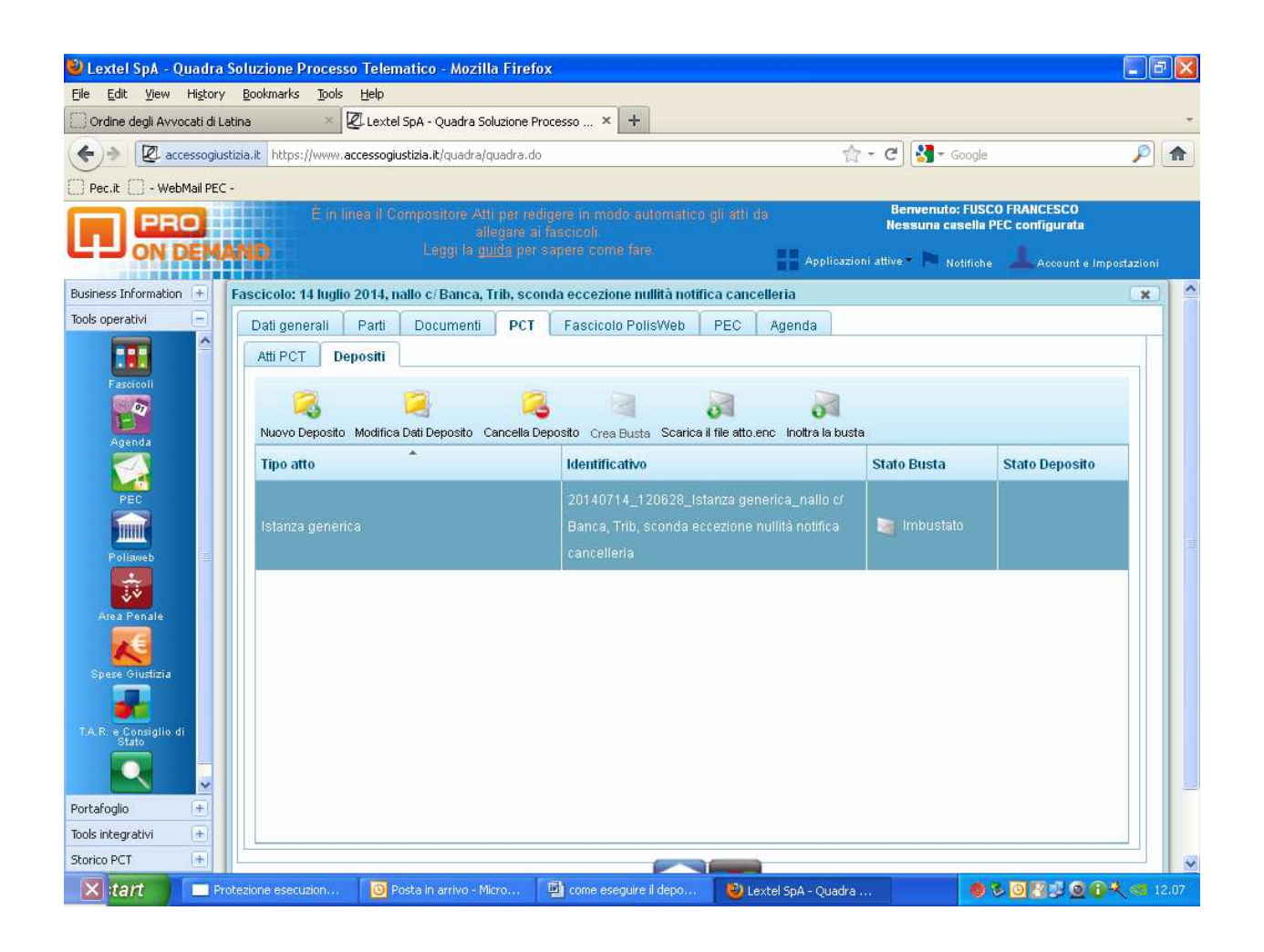

## 2) selezionare con il mouse la II icona a dx (scarica il file atto.enc)

| 🥹 Lextel SpA - Quad                        | dra Sol    | luzione Processo                | Telematico - Mozilla         | Firefox     |                        |                                 |                   |                                   |                                 |               | a 🔀   |
|--------------------------------------------|------------|---------------------------------|------------------------------|-------------|------------------------|---------------------------------|-------------------|-----------------------------------|---------------------------------|---------------|-------|
| <u>File E</u> dit <u>Y</u> iew Hi <u>s</u> | tory E     | <u>B</u> ookmarks <u>T</u> ools | Help                         |             |                        |                                 |                   |                                   |                                 |               |       |
| Ordine degli Avvocati                      | di Latina  | a × 🗷                           | Lextel SpA - Quadra Solu:    | zione Proce | esso × +               |                                 |                   |                                   |                                 |               |       |
| (                                          | ogiustizia | a.it https://www.ac             | cessogiustizia.it/quadra/qua | adra.do     |                        |                                 | ☆                 | - C 🚼 - Google                    |                                 | P             |       |
| Pec.it - WebMail                           | PEC -      |                                 |                              |             |                        |                                 |                   |                                   |                                 |               |       |
| PRO                                        |            | E reign                         | NUNICACIONIS IMPOR           | Tellinting  | PEG ETSPAŽIO DISF      | <b>le Ni Biul</b> E da          |                   | Benvenuto: FUS<br>Nessuna casella | CO FRANCESCO<br>PEC configurata |               |       |
| ON DE                                      | MAN        | in i                            |                              |             |                        |                                 |                   |                                   |                                 |               |       |
|                                            | Щ          |                                 |                              |             |                        |                                 | Applicazio        | ni attive 🔻 📄 Notifich            | e 📥 Account e Imp               | oostazion     | i .   |
| Business Information +                     | Fa         | scicolo: 14 luglio 2            | 2014, nallo c/Banca, Tri     | b, scond    | a eccezione nullità no | tifica cancell                  | eria              |                                   |                                 | ×             | 의 습   |
| Tools operativi                            |            | Dati generali                   | Parti Documenti              | PCT         | Fascicolo PolisWeb     | PEC                             | Agenda            |                                   |                                 |               |       |
|                                            |            | Atti PCT Dep                    | ositi                        |             |                        |                                 |                   |                                   |                                 |               |       |
| Fascicoli                                  |            | -                               | -                            | -           |                        | -                               | -                 |                                   |                                 |               |       |
| <u></u> 07                                 |            |                                 |                              | 1           |                        | 0                               | 0                 |                                   |                                 |               |       |
| Agenda                                     |            | Nuovo Deposito                  | Modifica Dati Deposito Car   | icella Depo | osito Crea Busta Scari | ca il f <mark>Scarica il</mark> | file atto.enc     | Ú<br>T                            |                                 |               |       |
|                                            |            | Tipo atto                       |                              |             | Identificativo         |                                 |                   | Stato Busta                       | Stato Deposito                  |               |       |
| PEC                                        |            |                                 |                              |             | 20140714_120628_       | Istanza gene                    | rica_nallo c/     |                                   |                                 |               |       |
|                                            |            | Istanza generica                |                              |             | Banca, Trib, sconda    | eccezione nu                    | llità notifica    | 📄 Imbustato                       |                                 |               |       |
| Polisweb                                   | =          |                                 |                              |             | cancelleria            |                                 |                   |                                   |                                 |               |       |
|                                            |            |                                 |                              |             |                        |                                 |                   |                                   |                                 |               |       |
| Area Penale                                |            |                                 |                              |             |                        |                                 |                   |                                   |                                 |               |       |
|                                            |            |                                 |                              |             |                        |                                 |                   |                                   |                                 |               |       |
| Snare Giudizia                             |            |                                 |                              |             |                        |                                 |                   |                                   |                                 |               |       |
|                                            |            |                                 |                              |             |                        |                                 |                   |                                   |                                 |               |       |
| TA R o Considio di                         |            |                                 |                              |             |                        |                                 |                   |                                   |                                 |               |       |
| Stato                                      |            |                                 |                              |             |                        |                                 |                   |                                   |                                 |               |       |
|                                            |            |                                 |                              |             |                        |                                 |                   |                                   |                                 |               | 200   |
| Portafoglio +                              |            |                                 |                              |             |                        |                                 |                   |                                   |                                 |               |       |
| Tools integrativi +                        |            |                                 |                              |             |                        |                                 |                   |                                   |                                 |               |       |
| Storico PCT +                              |            |                                 |                              |             |                        |                                 |                   |                                   |                                 |               | ~     |
| 🗙 tart 📃                                   | ] Protes   | zione esecuzion                 | 🔟 Posta in arrivo - Micn     | 3 IV        | come eseguire il depo. | 🛛 🕲 Lext                        | el SpA - Quadra . |                                   | S 223 0 0                       | <b>K</b> (11) | 12.37 |

#### 3) scaricare il file, salvandolo sul proprio computer

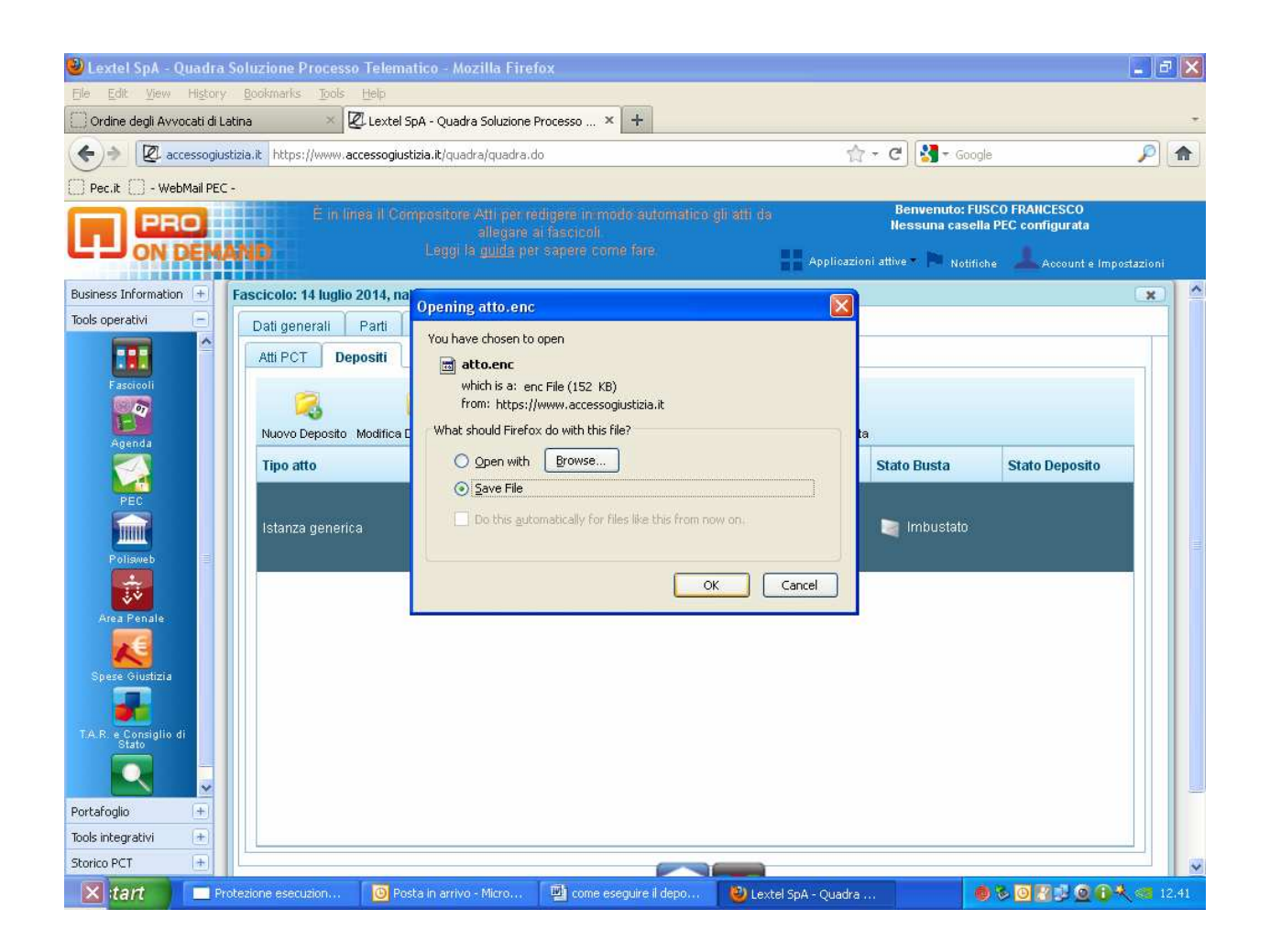

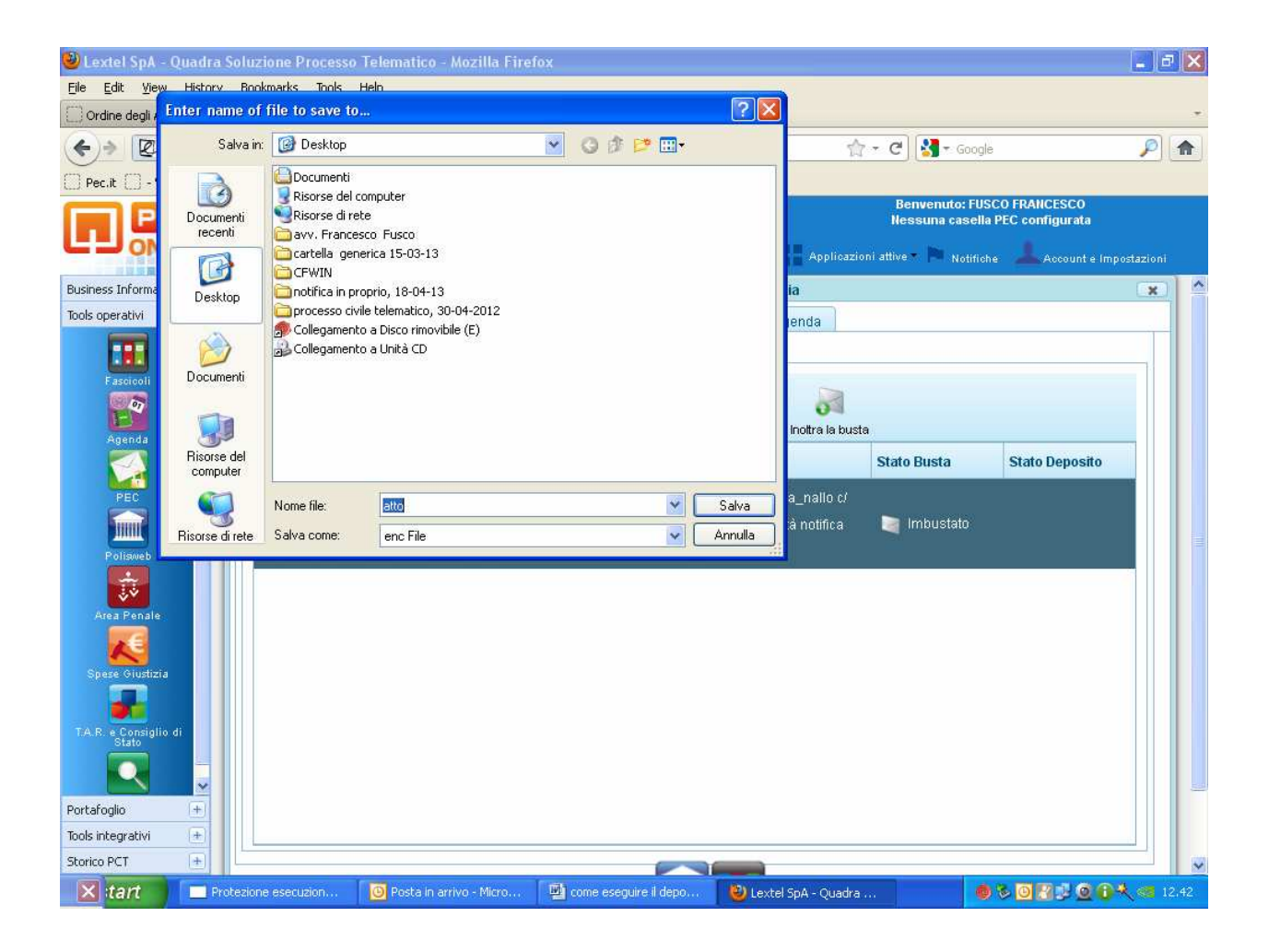

4) aprire una e.mail:

- allegare il file (scaricato) "atto.enc"
- all'oggetto: scrivere in <u>Maiuscolo</u> la parola "DEPOSITO" inserire <u>spazio</u> e eventuale frase (che comunque non viene letta dalla cancelleria
- scrivere indirizzo ufficiale della PEC del Tribunale dove eseguire il deposito

| 📦 Messaggio        | o senza titolo                                        |                                        |                                    |                                |                                       |                                                 |
|--------------------|-------------------------------------------------------|----------------------------------------|------------------------------------|--------------------------------|---------------------------------------|-------------------------------------------------|
| Eile Modifie       | ca <u>V</u> isualizza <u>I</u> nserisci F <u>o</u> ri | mato <u>S</u> trumenti <u>T</u> abella | Finestra 2                         |                                |                                       | Digitare una domanda. 🛛 👻 🗙                     |
| i 🖓 💕 🔒            | B 🔒 B 🕹 🗳 🖏 I                                         | X 🗅 🔁 🖉 🖃 🔹 🤇                          | •••• 👰 😺 🖬 📷 🗉                     | 🚯 🖓 ¶ 100% ,                   | 🔞 🗍 🖽 Lettura 💂                       |                                                 |
| Invi <u>a</u>   Ao | :count =   👔 =   🛄 🌡   🔫                              | 🥊 🛡 🔯 🖄                                | D <u>p</u> zioni <del>-</del> HTML | z                              |                                       |                                                 |
| Ш А                | tribunale.latina@civile.ptel.gius                     | tiziacert.it;                          |                                    |                                |                                       |                                                 |
| 🛄 Cc               |                                                       |                                        |                                    |                                |                                       |                                                 |
| Oggetto:           | DEPOSITO avv Francesco Fusc                           | o 22-07-14 ricorso per D.I.            |                                    |                                |                                       |                                                 |
| Allega             | atto.enc (152 KB)                                     |                                        |                                    |                                |                                       | Dpzioni allegati                                |
|                    | 🔄 🔁 🗍                                                 | + 10 + <u>A</u> + G                    | C §   ■ = = =                      | 日日日信作作品                        | 4) · (4                               |                                                 |
| A                  | 2 • 1 • 3 • 1 • 4 • 1 • 5 • 1 • 1                     | 5 · 1 · 7 · 1 · 8 · 1 · 9 · 1          | 10 • 1 • 11 • 1 • 12 • 1 • 13 •    | 1 + 14 + 1 + 15 + 1 + 16 + 1 + | 17 • • • 18 • • • 19 • • • 20 • • • 2 | 1 • 1 • 22 • 1 • 23 • 1 • 24 • 1 • 25 • 1 • 🛆 🔨 |
|                    |                                                       |                                        |                                    |                                |                                       |                                                 |
|                    |                                                       |                                        |                                    |                                |                                       |                                                 |
|                    |                                                       |                                        |                                    |                                |                                       |                                                 |
|                    |                                                       |                                        |                                    |                                |                                       |                                                 |
|                    |                                                       |                                        |                                    |                                |                                       |                                                 |
|                    |                                                       |                                        |                                    |                                |                                       |                                                 |
|                    |                                                       |                                        |                                    |                                |                                       |                                                 |
|                    |                                                       |                                        |                                    |                                |                                       |                                                 |
|                    |                                                       |                                        |                                    |                                |                                       |                                                 |
|                    |                                                       |                                        |                                    |                                |                                       |                                                 |
|                    |                                                       |                                        |                                    |                                |                                       |                                                 |
|                    |                                                       |                                        |                                    |                                |                                       |                                                 |
|                    |                                                       |                                        |                                    |                                |                                       |                                                 |
|                    |                                                       |                                        |                                    |                                |                                       |                                                 |
|                    |                                                       |                                        |                                    |                                |                                       |                                                 |
|                    |                                                       |                                        |                                    |                                |                                       | ~                                               |
|                    |                                                       |                                        |                                    |                                |                                       | *                                               |
|                    |                                                       |                                        |                                    |                                |                                       | Ŧ                                               |
| 🛛 🔀 :tart          | Protezione esec                                       | Posta in arrivo                        | 😭 Messaggio senza                  | ome eseguire il                | 🕘 Lextel SpA - Qua                    | <b>6 8 0 12.43</b>                              |

## 5) selezionare come account quello della PEC Aruba ed eseguire l'invio

| DEPOSITO      | avv Francesco Fusco 22                              | -07-14 ricorso per D.I.                 | - Messaggio                     |                                  |                                      |                                  |                |
|---------------|-----------------------------------------------------|-----------------------------------------|---------------------------------|----------------------------------|--------------------------------------|----------------------------------|----------------|
| Eile Modifica | a <u>V</u> isualizza <u>I</u> nserisci F <u>o</u> r | rmato <u>S</u> trumenti <u>T</u> abella | Finestra 2                      |                                  |                                      | Digitare una dom                 | ianda. 👻 🗙     |
| 🖸 🚰 🗔         | ا 💭 🕫 💪 🗳 🛍 ا                                       | X 🗅 🚨 🖉 🤊 • ୯                           | · • I 🔍 😼 💷 🚳 🗉                 | 🦓   🗔 🦿 100% ,                   | 🕑   🖽 Lettura 💂                      |                                  |                |
| Invia Acc     | ount 📲 📋 🚽 🛄 🌡 🖉                                    | 5 🤨 🥾 I 💌 🍅 🗈 🤇                         | pzioni 👻   HTML                 |                                  |                                      |                                  |                |
| Il messaggi 🛃 | <u>1</u> pop.tiscali.it                             |                                         |                                 |                                  |                                      |                                  |                |
| ۵             | <u>2</u> in.alice.it                                | stiziacert.it;                          |                                 |                                  |                                      |                                  |                |
| 🕮 Cc          | <u>3</u> pop3s.pec.aruba.it                         |                                         |                                 |                                  |                                      |                                  |                |
| Oggetto:      | DEPOSITO avv Francesco Fusi                         | co 22-07-14 ricorso per D.I.            |                                 |                                  |                                      |                                  |                |
| Allega        | atto.enc (152 KB)                                   |                                         |                                 |                                  |                                      | () Opz                           | ioni allegati  |
|               | 🔁 📇   Arial                                         | • 10 • A • G                            | C <u>s</u>   ≣ ≣ ⊒ ⊒            |                                  | 9 · P                                |                                  |                |
| 8-1-1-1-      | 2 • 1 • 3 • 1 • 4 • 1 • 5 • 1 •                     | 6 - 1 - 7 - 1 - 8 - 1 - 9 - 1 -         | 10 - 1 - 11 - 1 - 12 - 1 - 13 - | 1 - 14 - 1 - 15 - 1 - 16 - 1 - 1 | 7 • 1 • 18 • 1 • 19 • 1 • 20 • 1 • 2 | 1 - 1 - 22 - 1 - 23 - 1 - 24 - 1 | · 25 · 1 · 🛆 👗 |
|               |                                                     |                                         |                                 |                                  |                                      |                                  |                |
|               |                                                     |                                         |                                 |                                  |                                      |                                  |                |
|               |                                                     |                                         |                                 |                                  |                                      |                                  |                |
|               |                                                     |                                         |                                 |                                  |                                      |                                  |                |
|               |                                                     |                                         |                                 |                                  |                                      |                                  |                |
|               |                                                     |                                         |                                 |                                  |                                      |                                  |                |
|               |                                                     |                                         |                                 |                                  |                                      |                                  |                |
|               |                                                     |                                         |                                 |                                  |                                      |                                  |                |
|               |                                                     |                                         |                                 |                                  |                                      |                                  |                |
|               |                                                     |                                         |                                 |                                  |                                      |                                  |                |
|               |                                                     |                                         |                                 |                                  |                                      |                                  |                |
|               |                                                     |                                         |                                 |                                  |                                      |                                  |                |
|               |                                                     |                                         |                                 |                                  |                                      |                                  |                |
|               |                                                     |                                         |                                 |                                  |                                      |                                  |                |
|               |                                                     |                                         |                                 |                                  |                                      |                                  |                |
|               |                                                     |                                         |                                 |                                  |                                      |                                  | ~              |
|               |                                                     |                                         |                                 |                                  |                                      |                                  | *              |
|               | 10g                                                 |                                         |                                 |                                  |                                      |                                  | Ŧ              |
| 🛛 🔀 tart      | Protezione esec                                     | O Posta in arrivo                       | DEPOSITO avv F                  | 関 come eseguire il               | 🕲 Lextel SpA - Qua                   |                                  | 💐 🥶 12,46      |

| DEPOSITO                                                               | avv Francesco Fusco 22-07-14               | ricorso per D.I                   | Messaggio                       |                                                                 |                                       | E B 🛛                                         |  |  |
|------------------------------------------------------------------------|--------------------------------------------|-----------------------------------|---------------------------------|-----------------------------------------------------------------|---------------------------------------|-----------------------------------------------|--|--|
| Eile Modifi                                                            | ta Visualizza Inserisci Formato            | <u>S</u> trumenti <u>T</u> abella | Fi <u>n</u> estra <u>?</u>      |                                                                 |                                       | Digitare una domanda. 🛛 👻 🗙                   |  |  |
| :0 🞽 🖫                                                                 | B 🔒 🗃 🕹 🗳 🖏 I X 🗛                          | (四) 19 - 19                       | • I 🔍 🚽 💷 🖂 💷                   | 🥵   🗔 🦷 100% 💡                                                  | 🔞 🗍 🖽 Lettura 💂                       |                                               |  |  |
| : 🖃 Invia   Account •   🌒 •   🔛 🎭   😼 🕴   🖤   🍅   🖻 Ogzioni •   HTML 💿 |                                            |                                   |                                 |                                                                 |                                       |                                               |  |  |
| 11 messaggio v                                                         | erră inviato tramite pop3s.pec.aruba.it.   |                                   |                                 |                                                                 |                                       |                                               |  |  |
| Ш А                                                                    | tribunale.latina@civile.ptel.giustiziacert | <u>.it;</u>                       |                                 |                                                                 |                                       |                                               |  |  |
| 🔟 Cc                                                                   |                                            |                                   |                                 |                                                                 |                                       |                                               |  |  |
| Oggetto:                                                               | DEPOSITO avv Francesco Fusco 22-07-        | 14 ricorso per D.I.               |                                 |                                                                 |                                       |                                               |  |  |
| Allega                                                                 | atto.enc (152 KB)                          |                                   |                                 |                                                                 |                                       | Dpzioni allegati                              |  |  |
|                                                                        | Arial • I                                  | • <u>A</u> • G                    | c <u>s</u>   ≡ ≡ ≡ ≡            | $  \   \equiv \   \equiv \   \equiv \   \equiv \   = \   = \  $ | 9 • 12                                |                                               |  |  |
| 8.1.1.1.                                                               | 2 • 1 • 3 • 1 • 4 • 1 • 5 • 1 • 6 • 1 • 7  |                                   | 10 • • • 11 • • • 12 • • • 13 • | 1 14 1 15 1 16 1 1                                              | 7 • • • 18 • • • 19 • • • 20 • • • 21 | · · · · 22 · · · 23 · · · 24 · · · 25 · · · △ |  |  |
|                                                                        |                                            |                                   |                                 |                                                                 |                                       |                                               |  |  |
|                                                                        |                                            |                                   |                                 |                                                                 |                                       |                                               |  |  |
|                                                                        |                                            |                                   |                                 |                                                                 |                                       |                                               |  |  |
|                                                                        |                                            |                                   |                                 |                                                                 |                                       |                                               |  |  |
|                                                                        |                                            |                                   |                                 |                                                                 |                                       |                                               |  |  |
|                                                                        |                                            |                                   |                                 |                                                                 |                                       |                                               |  |  |
|                                                                        |                                            |                                   |                                 |                                                                 |                                       |                                               |  |  |
|                                                                        |                                            |                                   |                                 |                                                                 |                                       |                                               |  |  |
|                                                                        |                                            |                                   |                                 |                                                                 |                                       |                                               |  |  |
|                                                                        |                                            |                                   |                                 |                                                                 |                                       |                                               |  |  |
|                                                                        |                                            |                                   |                                 |                                                                 |                                       |                                               |  |  |
|                                                                        |                                            |                                   |                                 |                                                                 |                                       |                                               |  |  |
|                                                                        |                                            |                                   |                                 |                                                                 |                                       |                                               |  |  |
|                                                                        |                                            |                                   |                                 |                                                                 |                                       |                                               |  |  |
|                                                                        |                                            |                                   |                                 |                                                                 |                                       |                                               |  |  |
|                                                                        |                                            |                                   |                                 |                                                                 |                                       | ~                                             |  |  |
|                                                                        |                                            |                                   |                                 |                                                                 |                                       | ± 0                                           |  |  |
|                                                                        |                                            |                                   |                                 |                                                                 |                                       | Ŧ                                             |  |  |
| 🛛 🔀 tart                                                               | Protezione esec 🧕 🖸                        | Posta in arrivo                   | 😭 DEPOSITO avv F                | come eseguire il                                                | 🕲 Lextel SpA - Qua                    | <b>6 % 0 7 13 0 6 % (12.47</b>                |  |  |
|                                                                        |                                            |                                   |                                 |                                                                 |                                       |                                               |  |  |

#### si resta a disposizione e buon lavoro a tutti

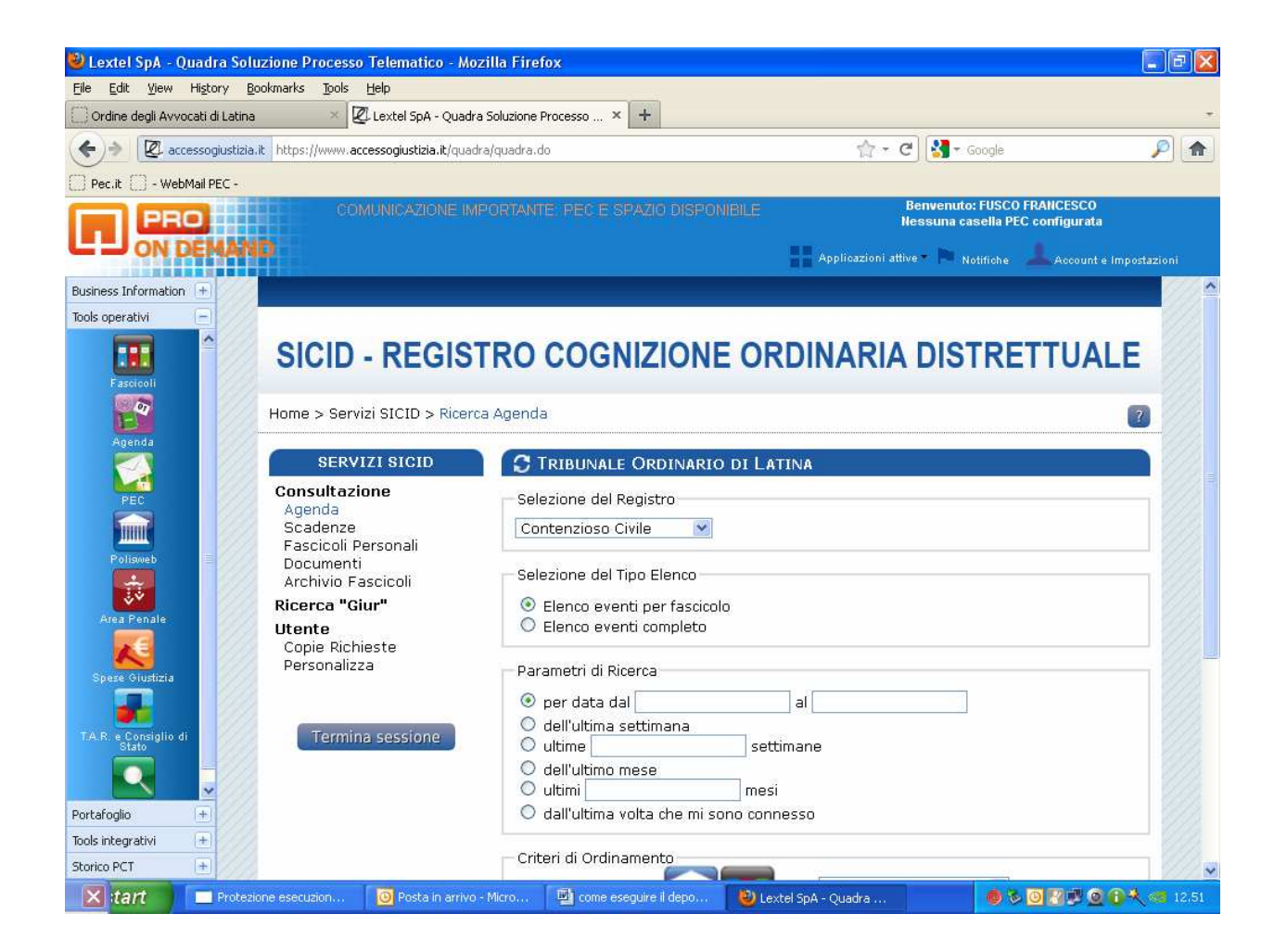